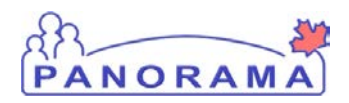

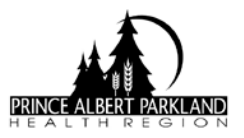

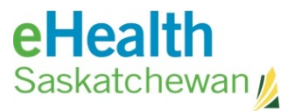

## **Editing Special Considerations for Varicella**

## Add Exemption

| Step | Description                                                                                                    |
|------|----------------------------------------------------------------------------------------------------|
| 1    | From the left navigation bar, select Immunizations, Click on Special Considerations.                                                                                     |
|      | (Or if you are in the <b>Client Immunization View/Add</b> screen – <b>Record &amp; Update Imms</b> page – you can select the <b>Special Considerations</b> grey button.) |
| 2    | In the Add / Update Special Consideration section, select the following from the drop-down lists:                                                                        |
|      | Exemption                                                                                                    |
|      | Documented Immunity                                                                                                    |
|      | Varicella                                                                                                    |
|      | Click <b>Add</b> button.                                                                                                    |
| 3    | In the Agent / Antigen section, enter the following:                                                                                                    |
|      | • Effective From date – date the parent <i>signed</i> the consent form                                                                                                   |
|      | • <b>Source of Evidence</b> – choose <i>verbal report</i> from the drop-down list.                                                                                       |
| 4    | Click Save button.                                                                                                    |
|      | The Special Consideration will create a warning – you will notice at the top of the screen                                                                               |
|      | <u>A</u> Warnings click on the warning hyperlink to see the detail.                                                                                                    |

## **Delete Precaution for Varicella**

| Step | Description                                                                                                    |
|------|----------------------------------------------------------------------------------------------------|
| 1    | The Special Considerations will be listed for the client:                                                                                                    |
|      | <ul> <li>click on blue hyperlink for Varicella – precaution – history of disease</li> <li>scroll down to the bottom of the screen</li> <li>choose – No longer applicable – from delete reason drop down</li> <li>click delete</li> <li>click OK on pop up box</li> </ul> |
|      | Click <b>Save</b> button.                                                                                                    |
| 2    | The Special Consideration - Precaution for varicella will now be deleted the forecast will be updated and varicella will no longer be forecasted.                                                                                                    |

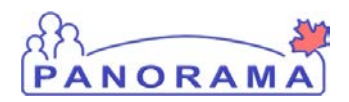

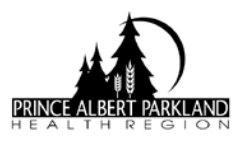

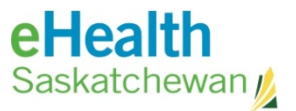

## Edit / Delete Client Warning

| Step | Description                                                                                    |
|------|------------------------------------------------------------------------------------------------|
| 1    | From the LHN, click on Client Warning                                                          |
| 2    | Choose the Warning you want to delete by selecting the radio button                            |
| 3    | Click Delete                                                                                   |
| 4    | Click <b>OK</b> in the pop up box                                                              |
| 5    | Warning is deleted.                                                                            |
| OR   |                                                                                                |
| 6    | If there is more than one antigen listed in the warning:                                       |
|      | Click Update                                                                                   |
|      | Remove reference to the antigen you are ending                                                 |
| 7    | From <b>Reason</b> drop down choose – other health care provider reported no longer applicable |
| 8    | Edit message to remove reference to varicella, leaving the rest of the message intact.         |
| 9    | Click Submit                                                                                   |

2015 March 24